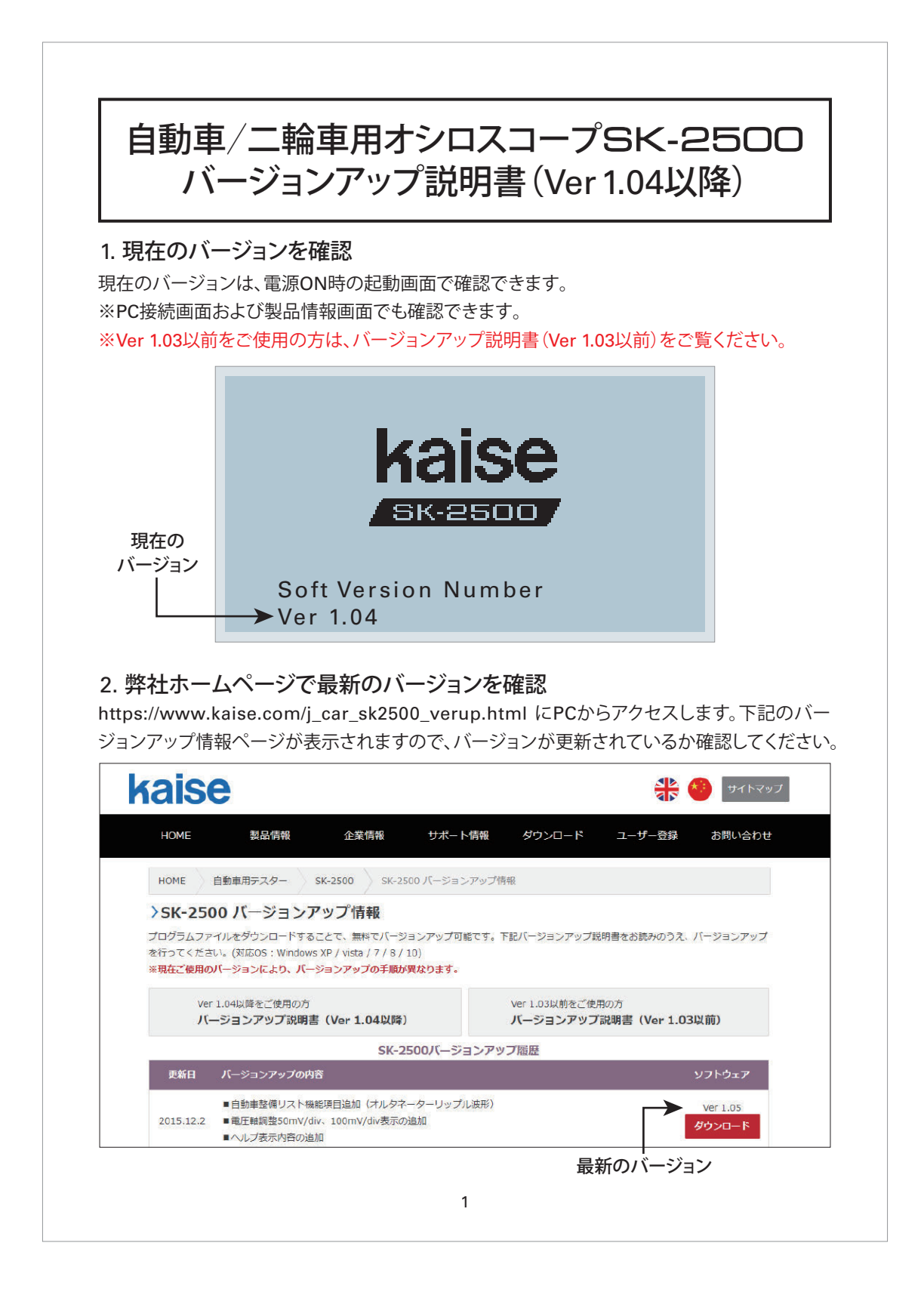

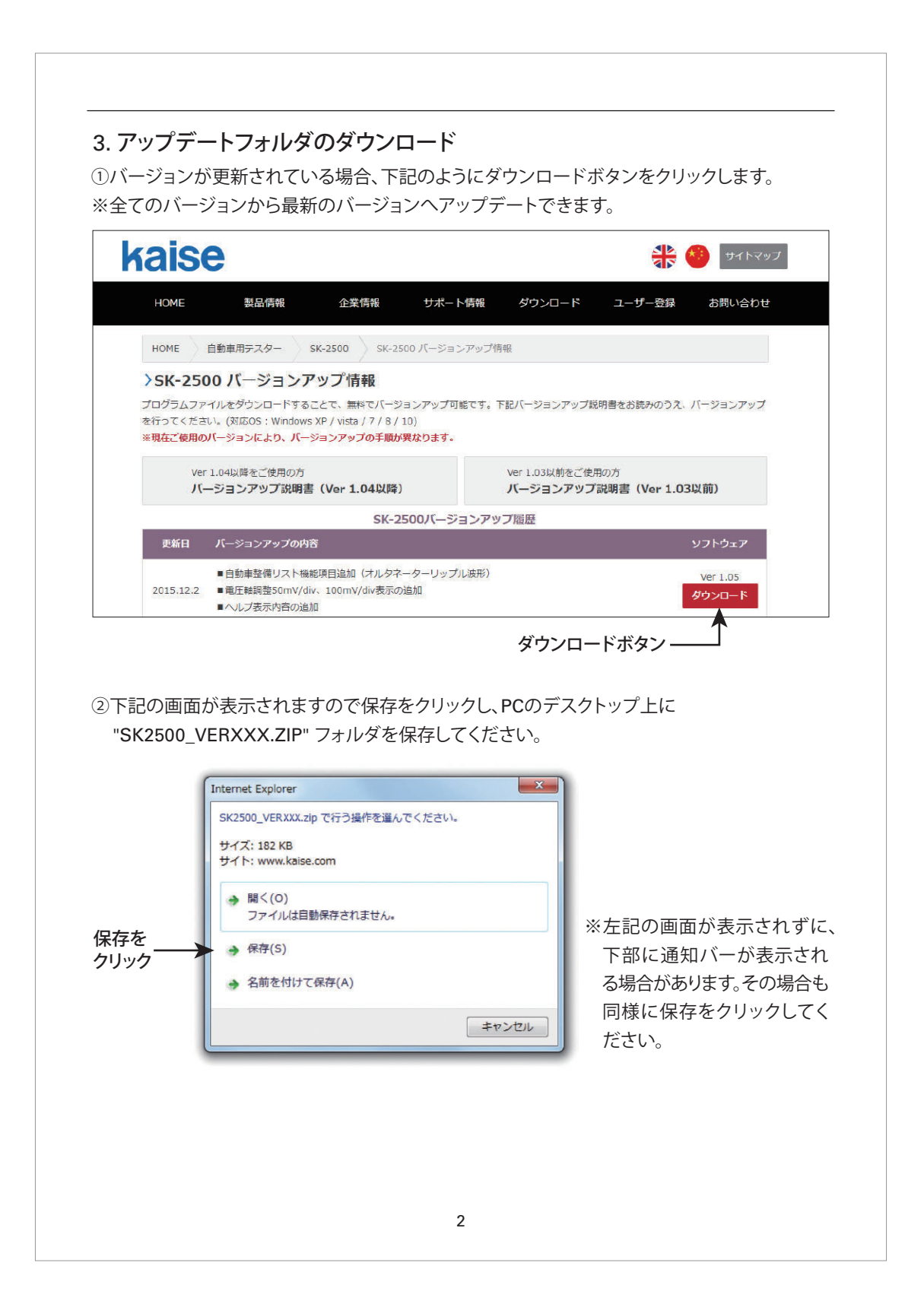

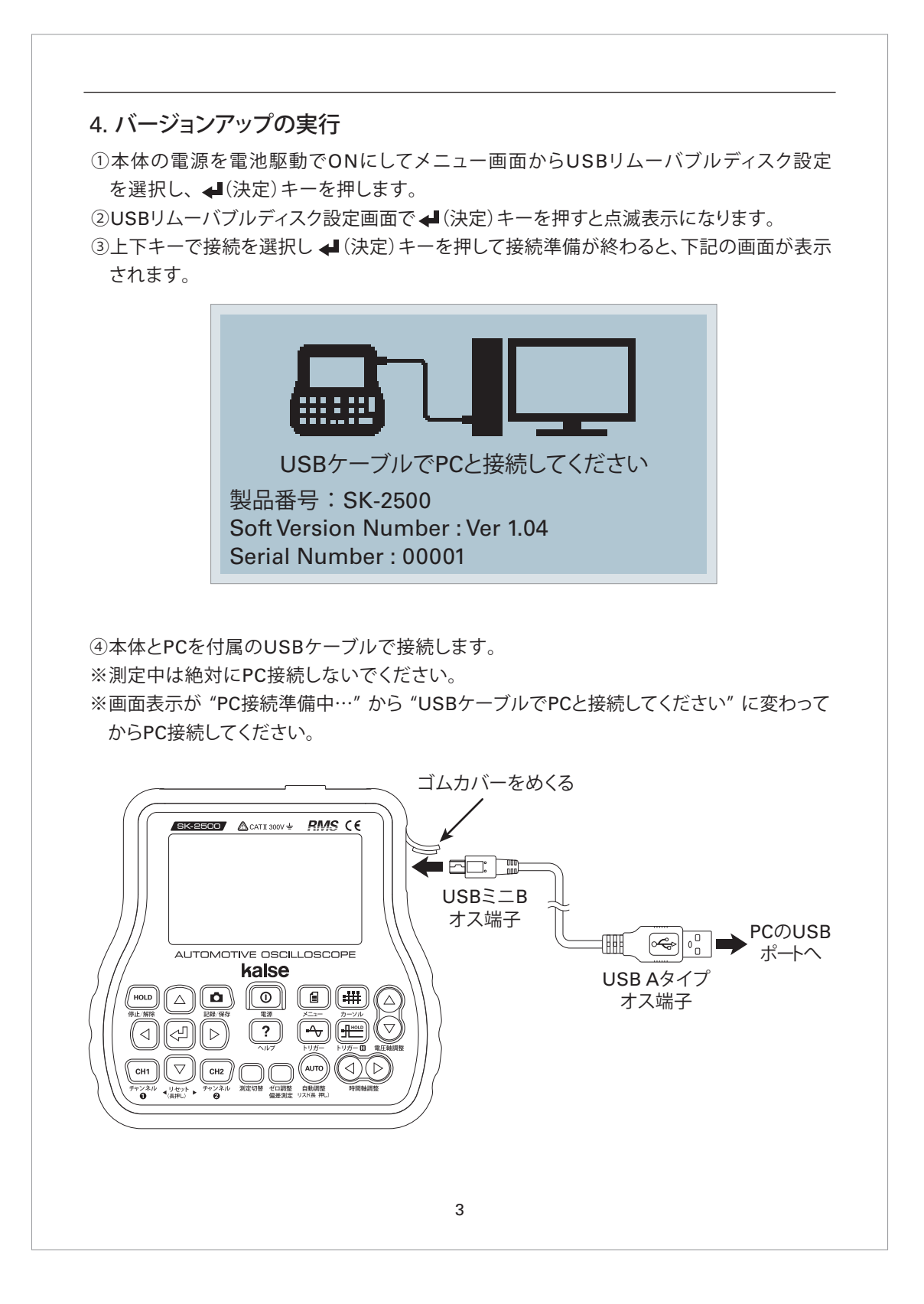

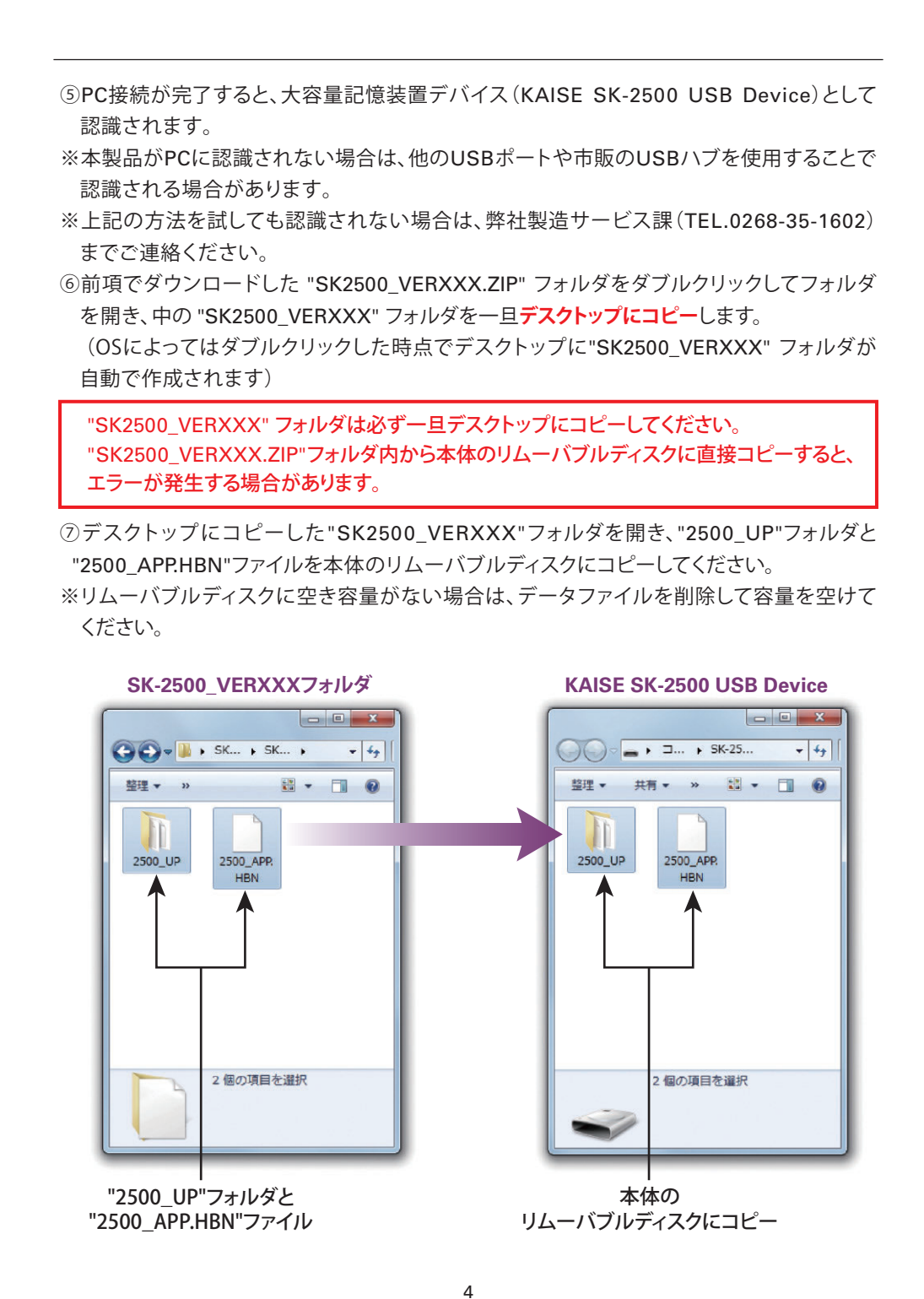

⑧PCと接続した状態で電源をOFFにして、再度電源をONにしてください。
⑨自動でアップデートが始まり下記のような画面が表示されます。
※PC接続を解除した状態ではアップデートが開始されません。
※アップデート中は電源をOFFにしないでください。

## System File UPDATE Now Executing...

Do not turn off power during the update.

Write font data BYTEADDR:01080000

⑩アップデートが終了すると本体が再起動します。起動画面でバージョンが更新されていることを確認してください。

①PC側からUSBの取り外しを指示して、USBケーブルを抜いてください。

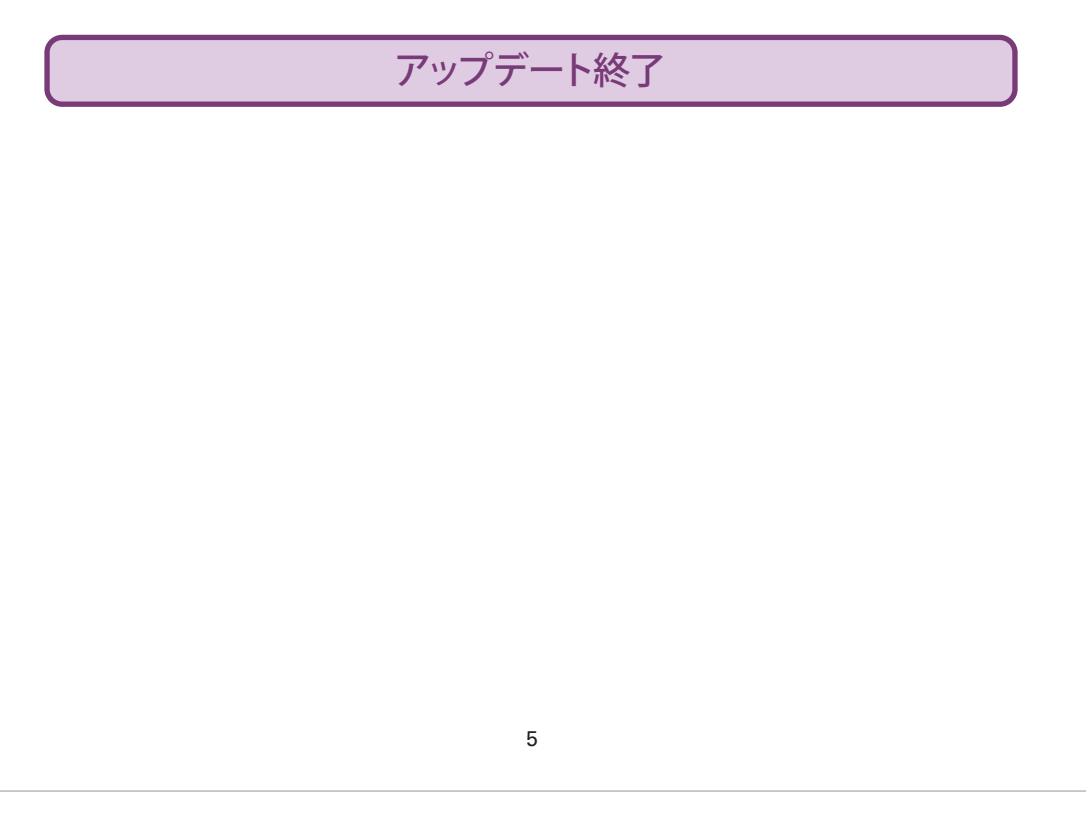